J-SYSTEM USER'S MANUAL

# 契約者用マニュアル

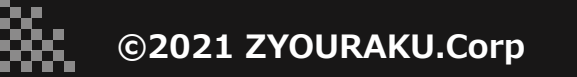

38

P3・・入居後、システム招待メールが届いた場合

P5・・機能の紹介

目次

- P6・・退去申請を出したい場合
- P8・・管理会社と連絡を取りたい場合

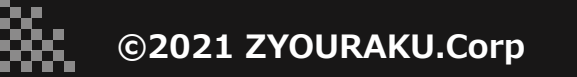

### 入居後、システム招待メールが届いた場合

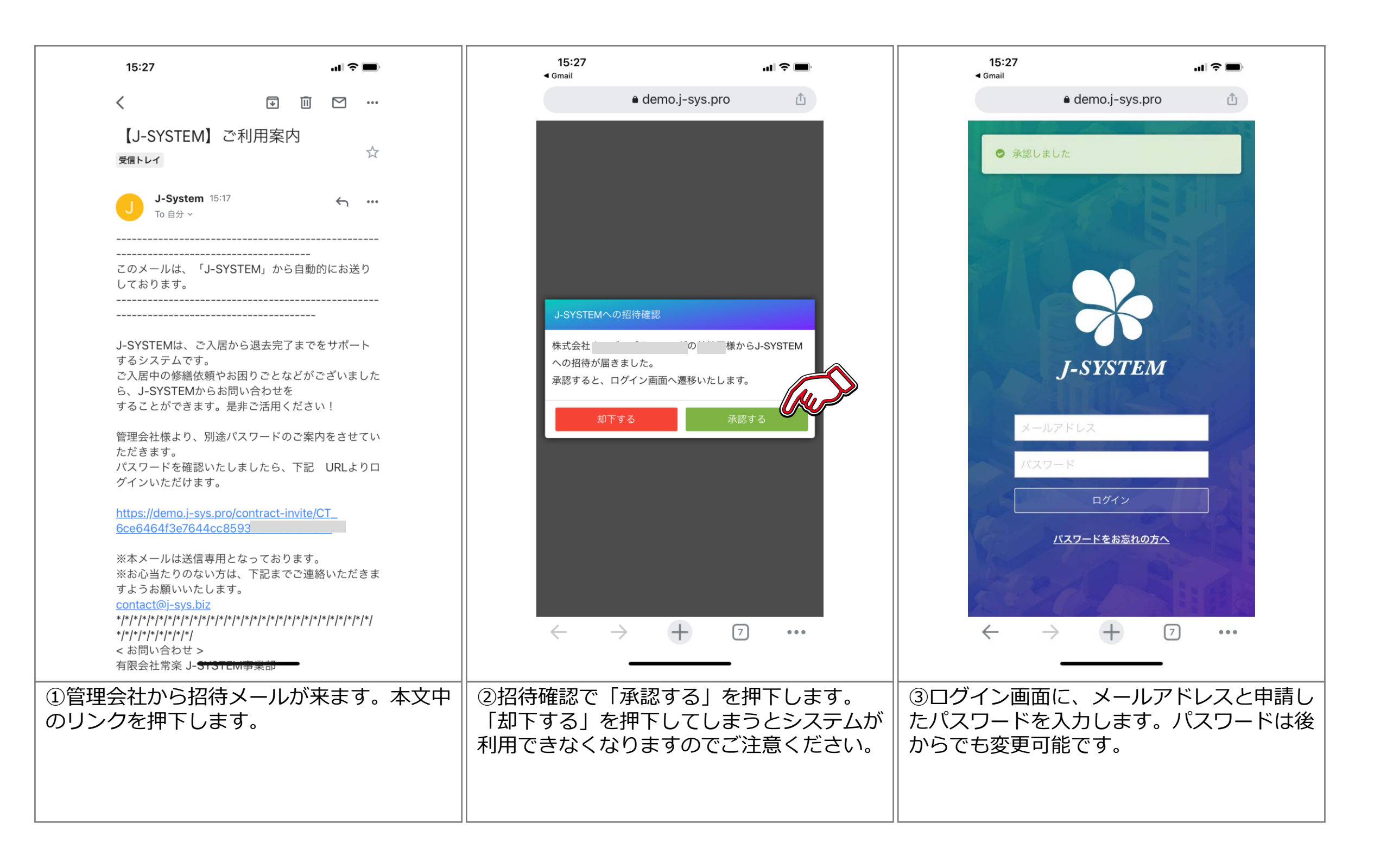

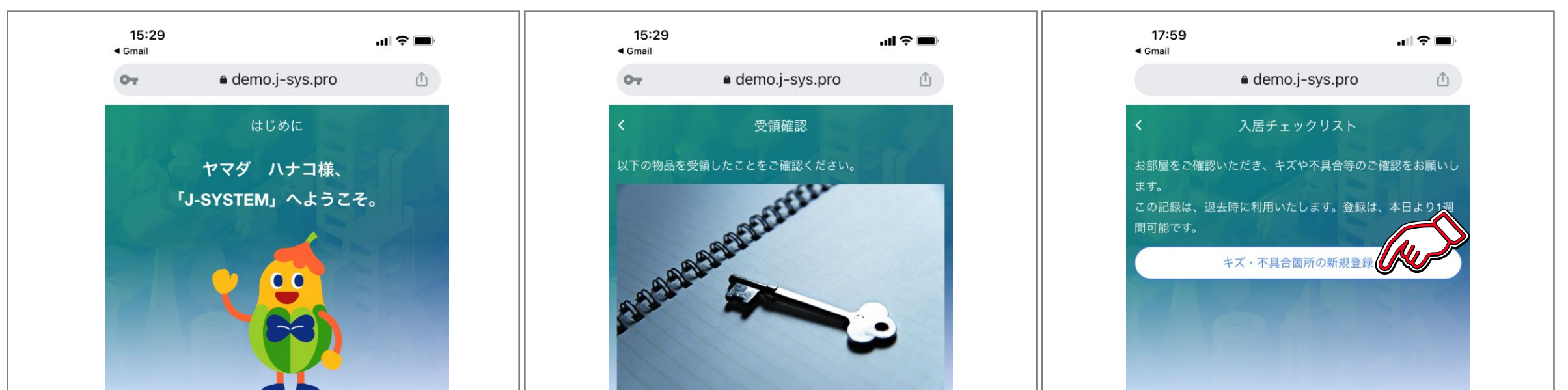

| これから「サンハイツ元町101」に<br>ご入居いただくにあたり、<br>いくつか確認事項がございますので、<br>ご協力ください。 |                      |                              |                          |            |                                      |                                             |                                                            |               |                   |
|--------------------------------------------------------------------|----------------------|------------------------------|--------------------------|------------|--------------------------------------|---------------------------------------------|------------------------------------------------------------|---------------|-------------------|
|                                                                    |                      |                              | j違いなく受領しまし、<br>+ 7 …     |            |                                      | $\leftarrow \rightarrow$                    | 次へ<br>十 7                                                  |               |                   |
| <ul> <li>④「はじめる」を押下します。糸</li> <li>登録を行っていきます。</li> </ul>           | 続いて、初期 (5)<br>し<br>し | 鍵の受領確認を<br>ければ「間違い<br>てください。 | とします。受領した内<br>いなく受領しました」 | 容が正<br>を押下 | ⑥入荷時<br>できます<br>新規登録<br>は、この<br>※部屋の | に破損や活<br>っその場合<br>しを押下し<br>つまま「次へ<br>の入居時確認 | うれなどがあ<br>は「キズ・<br>っます。不見<br>、」を押下し<br><mark>。を推奨いた</mark> | 5る場合(<br>不具合( | は記録<br>箇所の<br>い場合 |

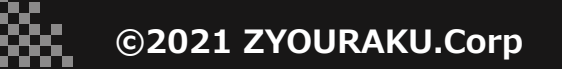

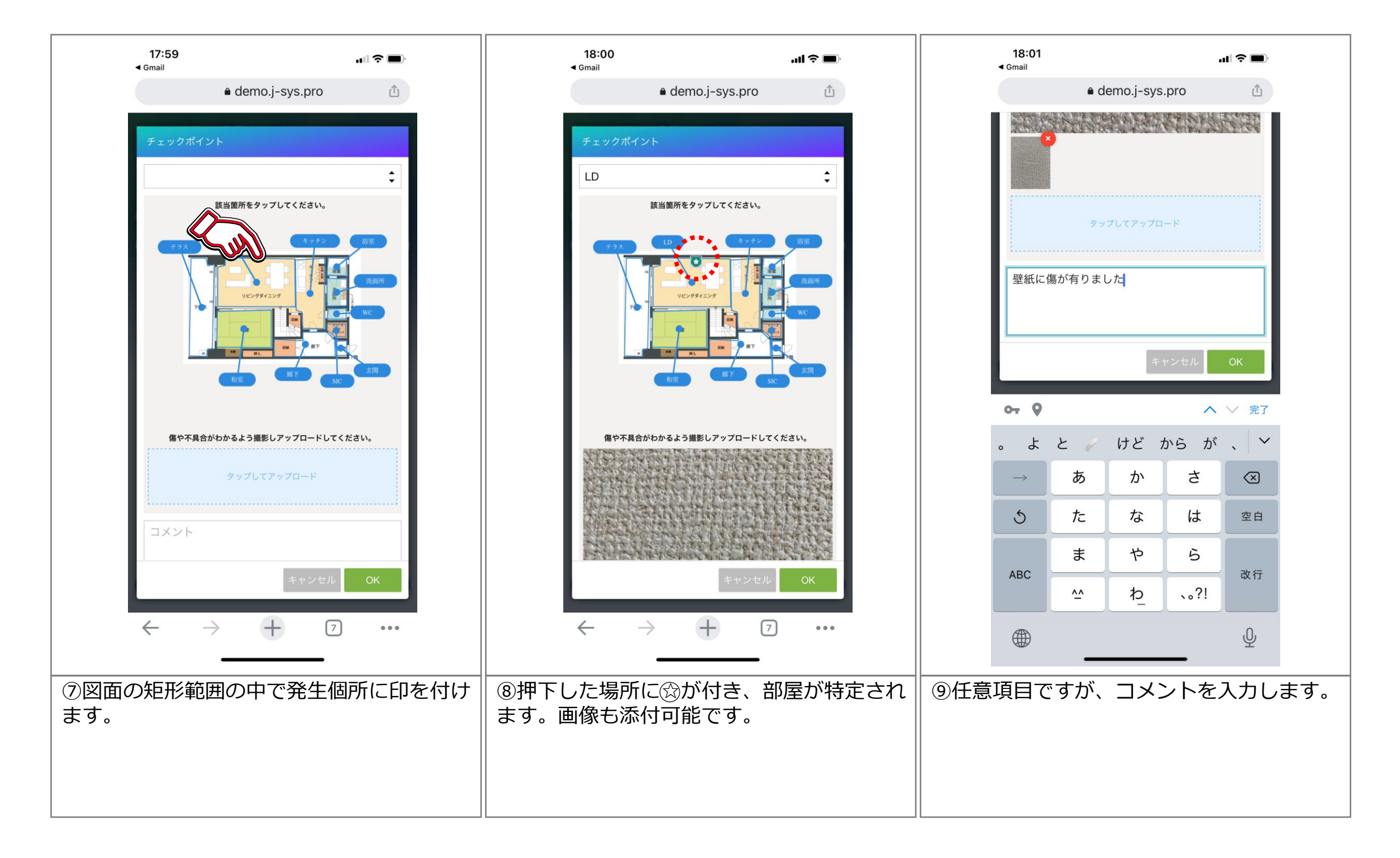

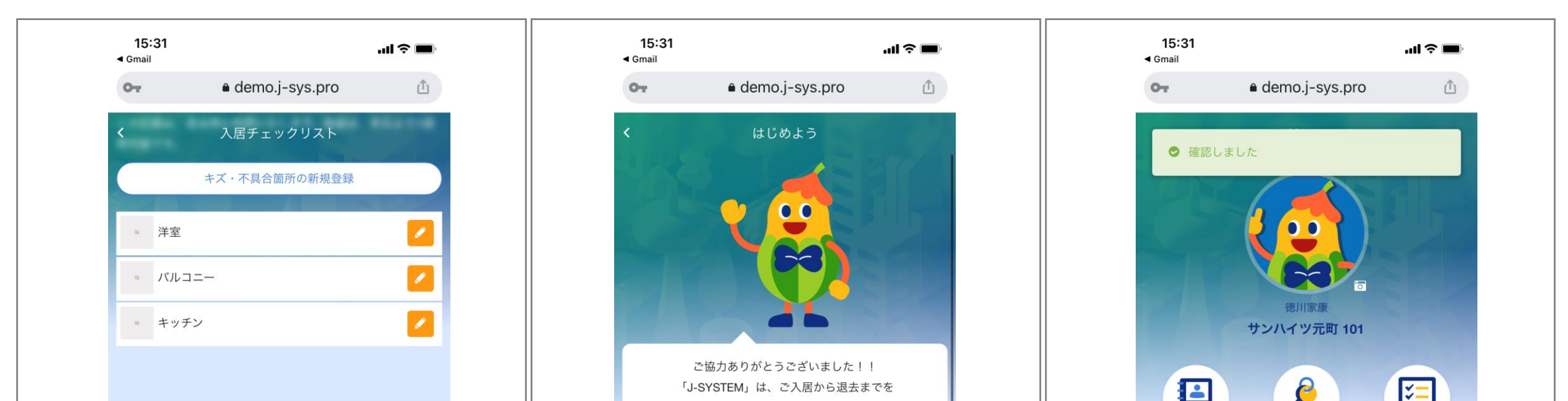

|                                                                                      | サポートいたします。<br>是非、ご活用ください!!                                                                         | 契約情報     受領確認     入居時<br>チェックリスト                     |
|--------------------------------------------------------------------------------------|----------------------------------------------------------------------------------------------------|------------------------------------------------------|
|                                                                                      |                                                                                                    |                                                      |
| 次へ PAGE TOP                                                                          | <i>さぁ、はじめよう</i>                                                                                    | 表示切り替え                                               |
| $\leftarrow$ $\rightarrow$ $+$ 7                                                     | $\leftarrow$ $\rightarrow$ $+$ $\bigcirc$                                                          | $\leftarrow$ $\rightarrow$ $+$ $\overline{2}$        |
| ⑩ OKを押下すると、一覧で確認できます。<br>全て登録すると「次へ」を押下します。入荷<br>チェックリストは入居後一定期間を過ぎます<br>と使用不可になります。 | <ul> <li>①これで初期登録は完了です。「さあ、はじめましょう」を押下します。</li> <li>※登録した画像は退去時に入居前損傷の確認となる為、必ず利用しましょう。</li> </ul> | <sup>112</sup> メニュー画面が表示されます。これでJ-<br>SYSTEMが使用できます。 |

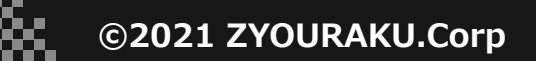

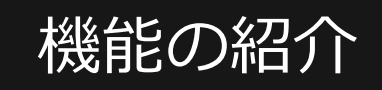

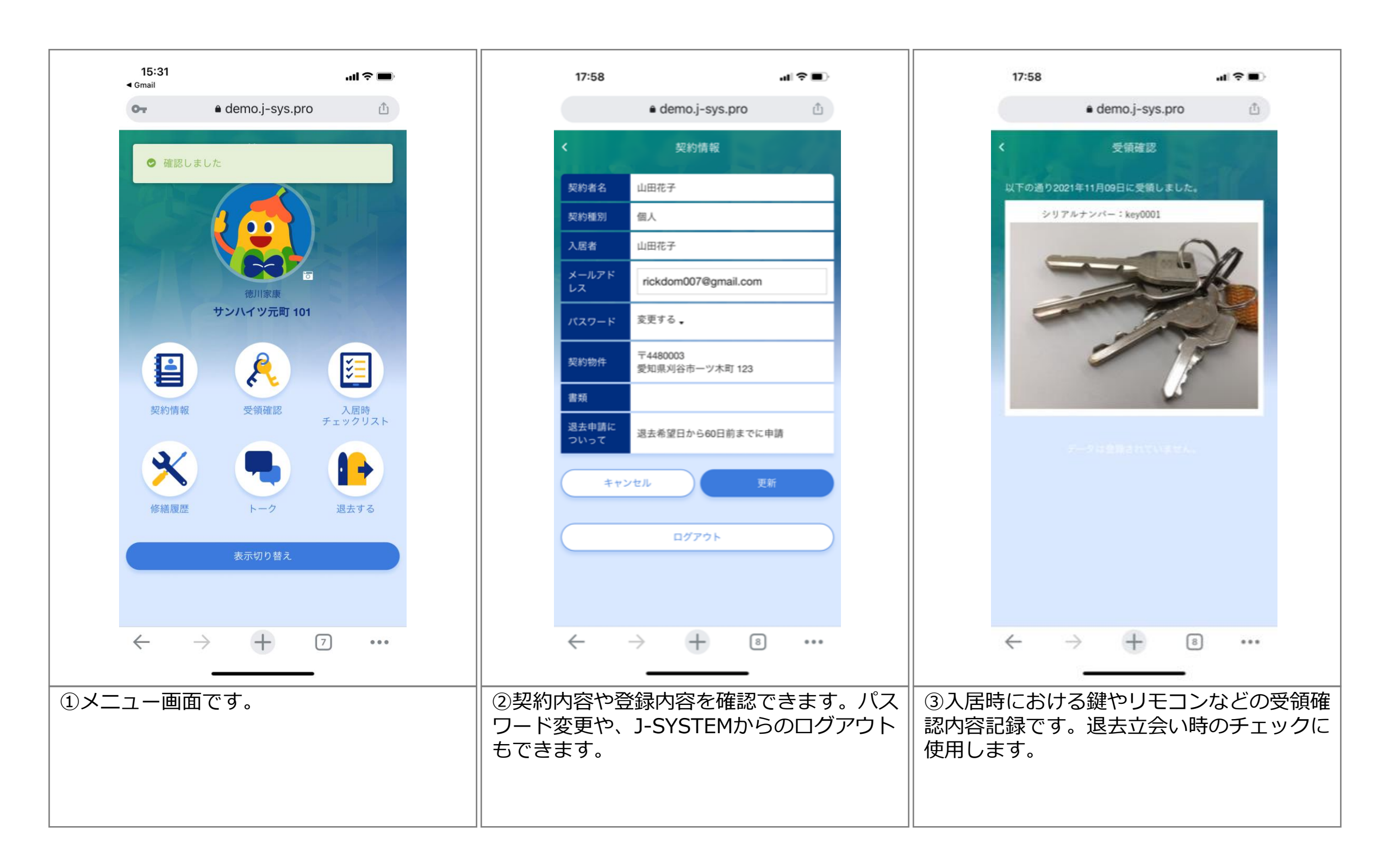

|                                                                                                    | 17:59 <b> 🕈 </b> )                                                                                                    |
|----------------------------------------------------------------------------------------------------|----------------------------------------------------------------------------------------------------|
| く 入居時チェックリスト ご入居日から1週間は、追加・変更・削除が可能です。 加室 1000000000000000000000000000000000000                                                                                                    | ● demo.j-sys.pro 🖄                                                                                                    |
| ご入居日から1週間は、追加・変更・削除が可能です。       2021-11-10         加空       「保護部所 キッチン/北/壁/クロス (通常) /修繕         内容       修繕         「保護部所 キッチン/北/壁/クロス (通常) /修繕         「保護部所 キッチン/北/壁/クロス (通常) /修繕         「保護部所 キッチン/北/壁/クロス (通常) /修繕         「保護部所 キッチン/北/壁/クロス (通常) /修繕         「保護部所 キッチン/北/壁/クロス (通常) /修繕         「保護第一 (保護)         「保護)         「保護)         「日本         「日本         「日本         「日本         「日本         「日本         「日本         「日本         「日本         「日本         「日本         「日本 | く 入居時チェックリスト                                                                                                    |
| 和室       // / / / / / / / / / / / / / / / / / /                                                                                                     | ご入居日から1週間は、追加・変更・削除が可能です。                                                                                                    |
| 内容 修繕                                                                                                    | 12 和室                                                                                                    |
| (属却残日数) 2190日/2190日<br>(備考                                                                                                    |                                                                                                    |
|                                                                                                    |                                                                                                    |
|                                                                                                    |                                                                                                    |
|                                                                                                    | and the second second se |

| $\leftarrow \rightarrow +$ $i$ | ← → + ⑧ …            |  |
|--------------------------------|----------------------|--|
|                                |                      |  |
| ④入居時における傷や汚れなどの内容記録で           | ⑤物件の修繕履歴が確認できます。退去立会 |  |
| す。退去立会い時のチェックに使用します。           | い時の計算に使用します。         |  |
|                                |                      |  |
|                                |                      |  |
|                                |                      |  |

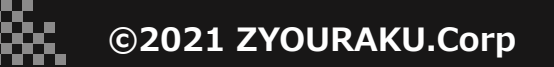

#### J-SYSTEM USER's MANUAL

## 退去申請を出したい場合

×

| 18:07 <b></b>         | 18:37 📲 🗢 🗖                                                                                                    | 9:59                                                                                                    |
|-----------------------|----------------------------------------------------------------------------------------------------|----------------------------------------------------------------------------------------------------|
| ● demo.j-sys.pro ①    | or ● demo.j-sys.pro 🖄                                                                                                  | • demo.j-sys.pro 🖞                                                                                                    |
| <image/>              | よまする日で、選択してください。なお、退去日は、契約時に 本日はり60日後から選択可能です。                                                                         | く       退去申請         退去する日程を選択してください。なお、退去日は、契約時に<br>取り交わした通り、本日より60日後から選択可能です。         2021-12-28         12月       2021       >         日       月       火       水       木       金       土         28       29       30       1       2       3       4         26       6       7       8       9       10       11         12       13       14       15       16       11         12       13       14       15       16       17       18         12       23       4       5       6       7       8       10       11         12       13       14       15       16       17       18         12       23       4       5       6       7       8 |
| 表示切り替え<br>← → + ⑧ ••• | $\begin{array}{c} & & \\ & & \\ & \leftarrow & \rightarrow & + & \hline & & \\ & & & \\ & & & \\ & & & \\ \end{array}$ | $\begin{array}{c} & & \\ & & \\ & \leftarrow & \rightarrow & + & \hline & & \\ & & & \\ & & & \\ & & & \\ & & & \\ & & & \\ & & & \\ \end{array}$                                                                                                    |
| ①「退去する」を押下します。        | ②まず、退去日を登録します。左のカレン<br>ダーアイコンを押下します。                                                                                   | ③カレンダーから退去日を選択します。退去<br>日はあらかじめ決められた期日以降でしか選<br>択できません。                                                                                                    |

| 10:00 |                                                                  | ıı   <b>२ ∎</b> ) |
|-------|------------------------------------------------------------------|-------------------|
| 07    | e demo.j-sys.pro                                                 | Û                 |
| <     | 転居先の登録                                                           |                   |
| 転居先   | <ul> <li>〒 4850017 表示</li> <li>愛知県小牧市岩崎原</li> <li>123</li> </ul> |                   |
| 連絡先   | 08012345678                                                      |                   |

| ● dem           く         立会日程           立会日程の候補日を第3希望           第1希望 | o.j–sys.<br><sub>呈</sub> 候補日之 | pro<br>入力 |   | ۵ |
|-----------------------------------------------------------------------|-------------------------------|-----------|---|---|
| < 立会日和<br>立会日程の候補日を第3希望<br>第1希望 <u></u> 第1                            | 呈候補日之                         | 入力        |   |   |
| 立会日程の候補日を第3希望<br>第1希望                                                 |                               |           |   |   |
| 第1希望                                                                  | までご登録                         | ください      | • |   |
|                                                                       |                               |           |   |   |
| 弗2布里                                                                  |                               |           |   |   |
| 第3希望                                                                  |                               |           |   |   |
|                                                                       |                               |           |   |   |

| 10:00  |      |         |          |        |             | atl | ?∎                  | , |
|--------|------|---------|----------|--------|-------------|-----|---------------------|---|
| 07     |      | e de    | emo.j-s  | sys.p  | oro         |     | Û                   |   |
| <      |      | 立会      | 日程候補     | 前日入    | . <b></b> . |     |                     |   |
| 立会日程の( | 柔補日を | E第3希    | 望まです     |        | ざさい         |     |                     |   |
| 第1希望   |      | <u></u> | K        | V      |             |     |                     |   |
| 第2希望   | 日    | 月       | 10月<br>火 | ▼<br>水 | 2021<br>木   | 金   | $\rightarrow$ $\pm$ |   |
| 第2圣望   |      |         |          |        |             |     |                     |   |
| 知知     |      |         |          |        |             |     |                     |   |
|        |      |         |          |        |             |     |                     |   |
|        |      |         |          |        |             |     |                     |   |

|                                  |                                  | 17 18 19 20 21 22 23             |
|----------------------------------|----------------------------------|----------------------------------|
|                                  |                                  | 24 25 26 27 28 29 30             |
|                                  |                                  | <b>31</b> 1 2 3 4 5 6            |
|                                  |                                  | 00 : 00                          |
|                                  |                                  |                                  |
|                                  |                                  |                                  |
|                                  |                                  |                                  |
| (Au )                            |                                  |                                  |
| スキップ 登得                          | 退去申請                             | 退去申請                             |
| PAGE TOP                         |                                  |                                  |
| $\leftarrow$ $\rightarrow$ $+$ 7 | $\leftarrow$ $\rightarrow$ $+$ 7 | $\leftarrow$ $\rightarrow$ $+$ 7 |
|                                  |                                  |                                  |
| ④次に転居先の情報を登録します。入力しな             | ⑤次に退去立ち合いの希望日時を入力しま              | す。⑥左のカレンダーアイコンを押下し、第1希           |
| い場合は「スキップ」を押下します。                |                                  | 望の日程を選択します。                      |
|                                  |                                  |                                  |
|                                  |                                  |                                  |
|                                  |                                  |                                  |
|                                  |                                  |                                  |

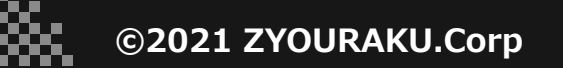

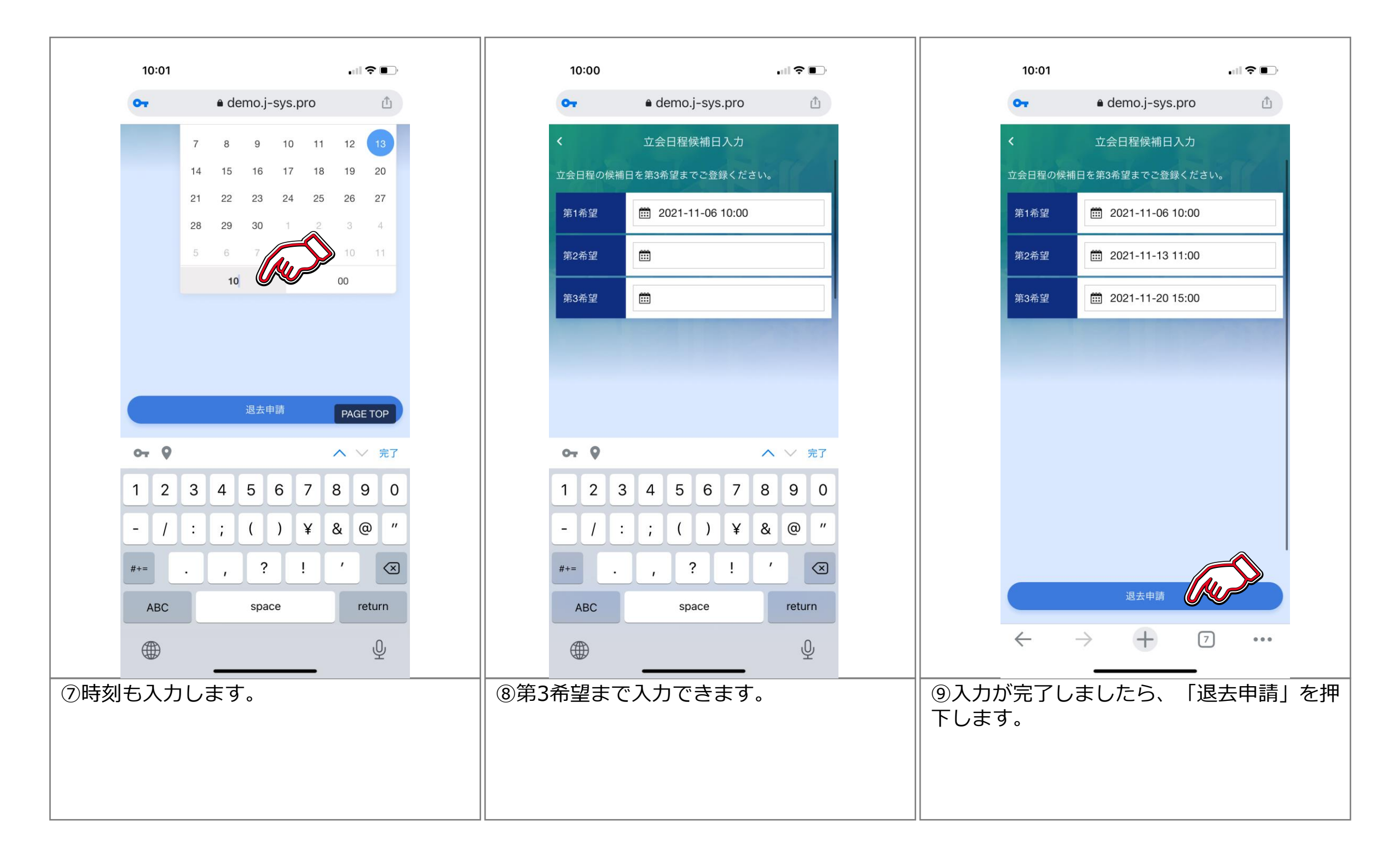

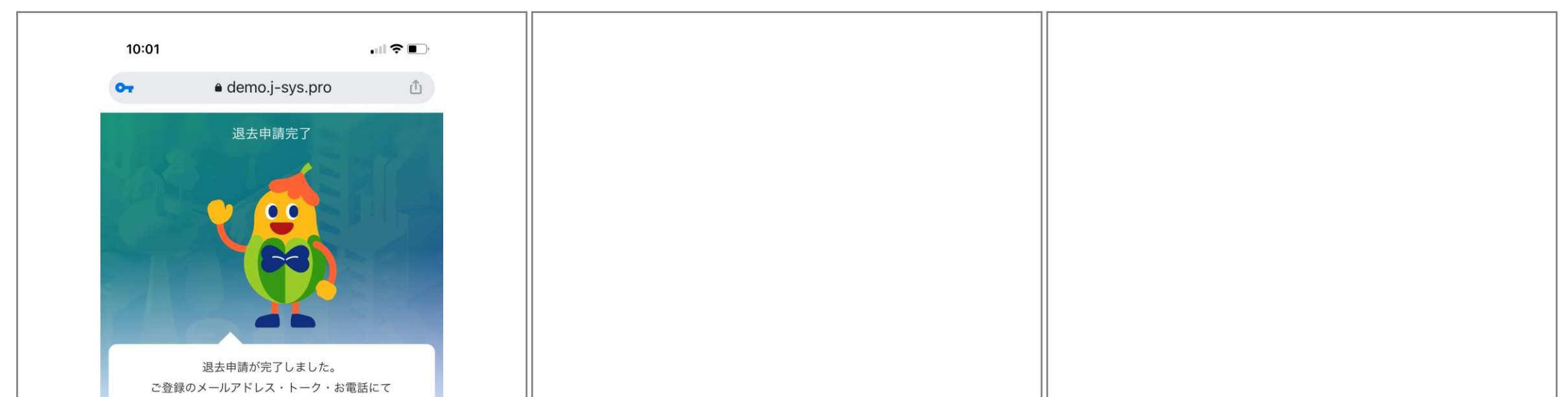

| 担当者からご連絡差し上げますので     |  |
|----------------------|--|
| しばらくお待ちください。         |  |
| 尚、退去をキャンセルされる場合は、    |  |
| 速やかに担当者へご連絡ください。     |  |
|                      |  |
|                      |  |
|                      |  |
|                      |  |
|                      |  |
|                      |  |
|                      |  |
|                      |  |
|                      |  |
| HOME                 |  |
|                      |  |
|                      |  |
|                      |  |
|                      |  |
|                      |  |
| 迎これで退去申請か元了し、官埋会社に連絡 |  |
| が行っています。管理会社からの連絡をお待 |  |
|                      |  |
| <b>ら</b> くにさい。       |  |
|                      |  |
|                      |  |
|                      |  |
|                      |  |

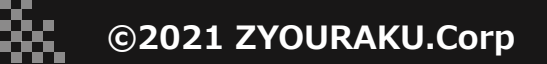

### 管理会社と連絡を取りたい場合

æ

|             | 18:07                                                                           |                                              | .1  奈■ |     |                   | 18:40                           |                                                  |                                                            |                                                              | ıI <b>? ■</b>                    |           |            | 9:58                              |                                                                                                    |                                                                                                    |                                                              | ∥奈∎)               |     |
|-------------|---------------------------------------------------------------------------------|----------------------------------------------|--------|-----|-------------------|---------------------------------|--------------------------------------------------|------------------------------------------------------------|--------------------------------------------------------------|----------------------------------|-----------|------------|-----------------------------------|----------------------------------------------------------------------------------------------------|----------------------------------------------------------------------------------------------------|--------------------------------------------------------------|--------------------|-----|
|             | ê c                                                                             | lemo.j-sys.pro                               | ۵      |     |                   | От                              | ≜ d                                              | emo.j-sys                                                  | .pro                                                         | ٢                                |           |            | от                                | ê (                                                                                                    | demo.j-sys.                                                                                        | oro                                                          | Û                  |     |
|             | ・<br>()<br>()<br>()<br>()<br>()<br>()<br>()<br>()<br>()<br>()<br>()<br>()<br>() | temo.j-sys.pro<br>Home<br>し田花子<br>まマンション 201 | 山      |     |                   |                                 | ∎ d<br><i>Conversati</i><br>هشهر ر ه<br>بر<br>هر | emo.j-sys.<br>トーク<br>ion started on<br>いが気になり<br>ですか?<br>っ | .pro<br>: 10月18日<br>ます。一度<br>021-10-18 18:40:0<br>へ<br><br>さ | 山<br>マンダ ハナ<br>ユ<br>、<br>、<br>売了 |           |            | <b>今</b><br>く<br>換見<br>(2)<br>林健司 | ● (<br><i>Conversa</i><br>気扇が弱く、4<br>に来てもらえま<br><i>ヤマダ様、</i><br>ど、御在宅 <sup>2</sup><br>2021-10-18 18:44: | demo.J-Sys.,<br>トーク<br>tion started on:<br>可いが気になり<br>ますか?<br>2021-1<br>了解致しました<br>でしょうか?<br>28 風読 | DTO<br>10 <i>月18日</i><br>ます。一度<br>0-18 18:40:04 既認<br>。今週の金曜 | ل<br>۲२४ ),,,<br>۲ |     |
|             |                                                                                 | 表示切り替え                                       |        |     |                   | 0                               | <i>t</i> c                                       | な                                                          | し は                                                          | 空白                               |           |            |                                   |                                                                                                    |                                                                                                    |                                                              |                    |     |
|             |                                                                                 |                                              |        |     |                   | ABC                             | \$                                               | や<br>わ_                                                    | 5<br>、。?!                                                    | 改行                               |           |            |                                   | ~                                                                                                    |                                                                                                    |                                                              |                    |     |
|             | ← →                                                                             | + (                                          | 8 •••  |     |                   |                                 |                                                  |                                                            | _                                                            | Ŷ                                |           |            |                                   | _                                                                                                    | T                                                                                                  | _                                                            |                    |     |
| ①トー?<br>ます。 | クを選択しる                                                                          | ます。チャ                                        | ット機能(  | こなり | ②伝え<br>する場<br>写真を | たい内<br>合は <mark>⊿</mark><br>送付す | 容を入<br>を押<br>る場合                                 | 、力して<br>下しま<br>計は <sub> 同</sub>                            | こ送信し<br>⊧す。<br>を押 <sup>−</sup>                               | します。<br>下しま <sup>-</sup>         | 。送信<br>す。 | ③いわ<br>とりが | ゆる"<br>できま                        | メッセ<br>ます。                                                                                              | ージア                                                                                                | プリ <i>"0</i>                                                 | )よう(               | こやり |

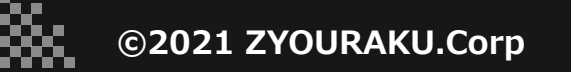